# **FINAL**

# **CHAPTER 7-**

# **PROCUREMENT CONTRACTS**

Properties in the U.S. Department of Housing and Urban Development (HUD) single family inventory must be maintained to ensure that they remain in good physical condition and retrain their financial value. Information about HUD procurements awarded to vendors and contractors for the goods and services provided to maintain HUD's single family property inventory are tracked in the **S**ingle Family Acquired Asset Management **S**ystem (SAMS). This chapter describes the steps that Marketing & Management (M&M) staff follow to record and maintain information about the procurements and track expenditures against those procurements.

## Chapter 7 contains:

### 7.1 - Procurement Contracts Overview

This section provides an introduction to the tasks involved in recording and maintaining information about vendor and contractor procurements awarded to maintain HUD's single-family property inventory.

### 7.2 - Procurement Contracts Task

This section contains illustrations and detailed descriptions of the Single Family Acquired Asset Management System (SAMS) screens accessed during contracts and purchase order processing.

<<<This Page Intentionally Left Blank>>>

# CONTENTS

| 7 PROCUREMENT CONTACTS                      | 7-1 |
|---------------------------------------------|-----|
| 7.1 Procurement Contracts Overview          |     |
| Introduction                                |     |
| Processing Tasks                            |     |
| Task 1: Establish Procurement Records       |     |
| Task 2: Maintain Procurement Information    |     |
| Task 3: Track Procurement Work Projects     |     |
| Contract Types                              |     |
| Procurement Categories                      |     |
| Procurement Number                          |     |
| 7.2 Procurement Contracts Task              | 7-5 |
| Establish, Maintain, and Track Procurements |     |
| Processing Screens                          |     |
| Data/Query Screens                          |     |
| Menu                                        |     |
| Procurement Contract (PRCN) Data Screen     | 7-7 |
| Before You Begin                            | 7-7 |
| Data Screen Options                         |     |
| Procedure Table                             |     |
| Contract Modification (PRCM) Data Screen    |     |
| Before You Begin                            |     |
| Data Screen Options                         |     |
| Procedure Table                             |     |
| Contract Period (PRCP) Query Screen         |     |
| Before Your Begin                           |     |
| Data Screen Options                         |     |
| Procedure Table                             |     |

## TABLES

| Table 7-1 | Non-blanket and Blanket Procurement Criteria |      |
|-----------|----------------------------------------------|------|
| Table 7-2 | Procurement Contract (PRCN) Procedure Table  |      |
| Table 7-3 | Contract Modification (PRCM) Procedure Table |      |
| Table 7-4 | Contract Period (PRCP) Procedure Table       | 7-24 |

## **FIGURES**

| Figure 7-1 | Procurement Contracts Menu (LMPR) Screen   | 7-6  |
|------------|--------------------------------------------|------|
| Figure 7-2 | Procurement Contract Query (QPRCN) Screen  |      |
| Figure 7-3 | Contract Modification Query (QPRCM) Screen | 7-17 |
| Figure 7-4 | Contract Period Query (QPRCP) Screen       | 7-23 |

### 7 PROCUREMENT CONTACTS

### 7.1 Procurement Contracts Overview

#### Introduction

This chapter describes in more detail the Procurement task within the Maintain Property Case Management subprocess briefly identified in **Chapter 1** – **Introduction to SAMS**. The Procurement tasks track the HUD-issued Single Family Acquired Asset Management System (SAMS) contracts for goods and services necessary to ensure that properties in the HUD single-family inventory remain in good physical condition and retain their financial value. Users can

- Track minimum and maximum cases for a Closing Agent contract at the period level
- Track and report paid and pending case counts, in addition to dollar amounts, for each Closing Agent contract period based on tracking intervals
- Record contract information
- Track the amount paid, pending, and remaining versus the obligation per contract period

This chapter includes:

**Section 7.1 - Procurement Contracts Overview** which provides an overview of the Procurement Contracts tasks and the procurement information tracked.

Section 7.2 - Procurement Contracts Task which provides step-by-step instructions for

- Recording and maintaining information about procurements that are awarded to vendors and contractors for the goods and services they provide to maintain HUD's single-family property inventory
- Tracking expenditures against those procurements made in support of property management functions.

Procurements are usually made by M&M contractors, although authorized field office (FO) employees may also initiate such purchases.

### Note

While this document describes procedures that HUD personnel follow when capturing, displaying, modifying, and deleting information in SAMS, it should not be construed that the procedures presented replace or represent official HUD policy. Any changes to HUD business practices that affect SAMS' processes, screens, or reports will be documented in subsequent versions of this document.

| Processing                                        | The Procurement Contracts Tasks are:                                                                                                    |  |
|---------------------------------------------------|----------------------------------------------------------------------------------------------------|--|
| Tasks                                             | Task 1: Establish Procurement RecordsTask 2: Maintain Procurement InformationTask 3: Track Procurement Work Projects                                                                                                    |  |
| Task 1:<br>Establish<br>Procurement<br>Records    | Authorized Headquarters and HOC staff record contract obligation information (contract type, value, effective date, expiration date, contract period) within the M&M area for established payee NAIDs through the Procurement Contract (PRCN) screen. This screen is described in detail under <b>Procurement Contract (PRCN) Data Screen</b> .                                                                                                    |  |
| Task 2:<br>Maintain<br>Procurement<br>Information | Once contract information is established in SAMS, it can be updated through the Procurement Contract (PRCN) and Contract Modification (PRCM) screens. Through the Contract Modification (PRCM) screen, described in detail under <b>Contract Modification (PRCM) Data Screen</b> , authorized users modify the Closing Agent and PM contract amounts for specified periods.                                                                                                    |  |
|                                                   | The paid and pending amounts for all open contracts are updated nightly through a SAMS batch process or through data entry on the HUD-1 (CMH1/CMH2) screens, illustrated and described in detail under HUD-1 (CMH1/CMH2) Screens in Chapter <b>3 – Case Management</b> .                                                                                                    |  |
| Task 3: Track<br>Procurement<br>Work Projects     | <ul> <li>Users track the status and history of procurements in a variety of ways:</li> <li>The Contract Period (PRCP) screen allows users to view information regarding the funds paid, funds pending, and funds remaining for each contract. This screen is described in detail under Contract Period (PRCP) Query Screen.</li> <li>The Contract Modification (PRCM) screen provides a history of contract modifications by contract period. This screen is described in detail under Contract Modification (PRCM) Data Screen.</li> </ul> |  |
| Contract<br>Types                                 | <ul> <li>Four (4) contract types are handled in the procurement process:</li> <li>Type M covers M&amp;M contracts awarded beginning in 1999</li> <li>Type P covers M&amp;M contracts awarded beginning in 2004</li> <li>Type C covers Closing Agent contracts</li> <li>Type O covers all other contracts</li> </ul>                                                                                                    |  |

For contracts entered prior to 2004 the procurement categories were defined as Procurement blanket or non-blanket. Categories

- A non-blanket procurement is for work that is completely defined (for • specific cases) and for a specific dollar amount. To secure a procurement for non-blanket purchase orders, contracts, and work orders, a property case number is required.
- A blanket procurement is used when the scope of the contract or • purchase order (P)) is unknown. Typically, the amount or the properties involved is not defined.

Table 7-1 shows the criteria for determining whether a procurement is non-blanket or blanket.

| Table 7-1 | Non-blanket and Blanket Procurement Criteria |  |
|-----------|----------------------------------------------|--|
|           |                                              |  |

|                           | Non-blanket | Blanket |
|---------------------------|-------------|---------|
| Dollar amount specified?  | Yes         | No      |
| Case number(s) specified? | Yes         | No      |
| Case number required?     | Yes         | No      |

### Note

Information on procurement categories only applies to procurement records entered prior to 2004.

For procurement records established prior to 2004, SAMS automatically generated Procurement and assigned unique procurement numbers for efficient identification. This unique Number procurement number, like the transmittal identifiers contained in SAMS, were comprised of four (4) distinct fields: Two (2) digit Fiscal Year representation (i.e., 99=1999, 00=2000) • Two (2) character originating HUD Office Identifier (Refer to Appendix B -**HUD Office Identifiers** for a list of HUD Office identification codes) Four (4) digit system-generated number that uniquely identifies a • procurement (begins with 00001 for each HUD office at the start of each fiscal year and is incremented by one (1) for each procurement) Two (2) digit Amendment Number that identifies the current version • (defaults to 01 when the procurement is created and increments by 1 for each change or amendment associated with the original procurement) 95 4C 0500 0

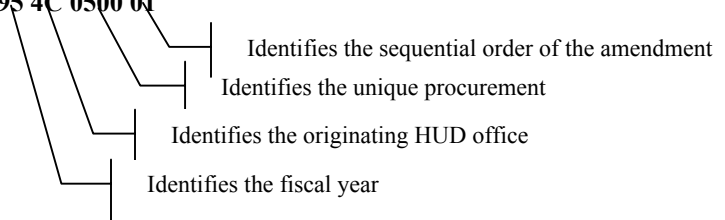

In combination, these four (4) fields uniquely identified the fiscal year, HUD Office, the procurement, and its version in SAMS.

### 7.2 Procurement Contracts Task

| Establish,<br>Maintain, and<br>Track<br>Procurements | The Procurement Contracts tasks identify, capture, and record procurement<br>information for HUD-issued contracts and purchase orders necessary to ensure that<br>properties in the HUD single-family inventory remain in good physical condition and<br>retain their financial value.<br>Procurements are usually made by M&M contractors. Authorized field office (FO)<br>employees may also initiate such purchases.                                                                               |
|------------------------------------------------------|----------------------------------------------------------------------------------------------------|
| Processing<br>Screens                                | <ul> <li>The Procurement Contracts data screens allow authorized personnel to:</li> <li>Establish procurement records for multiple work projects for a single vendor or contractor</li> <li>Establish procurement records for contracts</li> <li>Maintain procurement information</li> <li>Track procurement work projects</li> <li>Research procurement information by payee NAID</li> <li>View historical changes made to the status of a procurement and the date of any status changes</li> </ul> |
| Data/Query<br>Screens                                | <ul> <li>The data screens illustrated and described in detail in this section are:</li> <li>Procurement Contract</li></ul>                                                                                                    |
|                                                      | Contract Period                                                                                                    |

and reflect the menu selections and screen layouts available at the time the screen was captured. Menu or screen changes from a later release of SAMS are noted and will be documented in the next release of this document.

Menu

The Procurement Contracts data screens are located on the Procurement Contracts Menu (LMPR), illustrated in Figure 7-1. To access the Procurement Contracts Menu (LMPR) either:

- Enter an *X* in the <u>Sel</u> field beside the *Procurement Contracts* option on the SAMS Data Entry Menu (LMDE) and press the <**ENTER**> key.
- Enter *LMPR* in the <u>Screen</u> field in the upper left-hand corner of a screen using the Expert mode and press the <**F2**> key.

### Note

Refer to the **Using SAMS** section in **Chapter 1 – Introduction to SAMS** for detailed instructions on signing on to SAMS and opening the SAMS Main Menu.

| SCREEN: LMPR         | S A M S<br>PROCUREMENT CONTRACTS        | 06/13/03<br>14:52:18 EST |
|----------------------|-----------------------------------------|--------------------------|
| TYPE (X) TO SELECT   | SCREEN TITLE                            |                          |
| Q _ A _ S _ D _      | PRCN PROCUREMENT CONTRACTS              |                          |
| Q _                  | PRCP PROCUREMENT CONTRACT PERIODS       |                          |
| l♀ _ ≈ _             | PRCM PROCUREMENT CONTRACT MODIFICATIONS |                          |
|                      |                                         |                          |
|                      |                                         |                          |
|                      |                                         |                          |
|                      |                                         |                          |
|                      |                                         |                          |
| PF 2=SWITCH 4=PREV M | MENU 5=MAIN MENU                        |                          |

Figure 7-1 Procurement Contracts Menu (LMPR) Screen

| Procurement<br>Contract<br>(PRCN) Data<br>Screen | <ul> <li>The procurement Contract (PRCN) data screen allows authorized Headquarters and HOC staff to:</li> <li>Enter the contract and contract obligation information such as the type of contract, contract value, contract period, and effective and expiration dates.</li> <li>Modify contract records.</li> <li>Add, modify, or delete contract period records in the summary maintenance mode.</li> <li>Monitor obligated funds and contract periods</li> <li>Remove contract records if there are no contract periods assigned to the contract or if the contract is established for a future date</li> </ul> |
|--------------------------------------------------|----------------------------------------------------------------------------------------------------|
|                                                  | <b>Note</b><br>Contracts for Property Managers, Closing Agents, and other NAIDs can<br>be created ONLY for the HOC areas associated with the user login ID.                                                                                                    |
| Before You<br>Begin                              | <ul> <li>Gather this information before using the Procurement Contract (PRCN) screen, illustrated in Figure 7-2:</li> <li>Procurement contact number (only in query, delete, or summary mode)</li> <li>M&amp;M contract area</li> <li>Established payee NAID</li> <li>Contract type</li> <li>Contract effective date</li> <li>Contract expiration date</li> <li>Contract value (optional)</li> </ul>                                                                                                    |

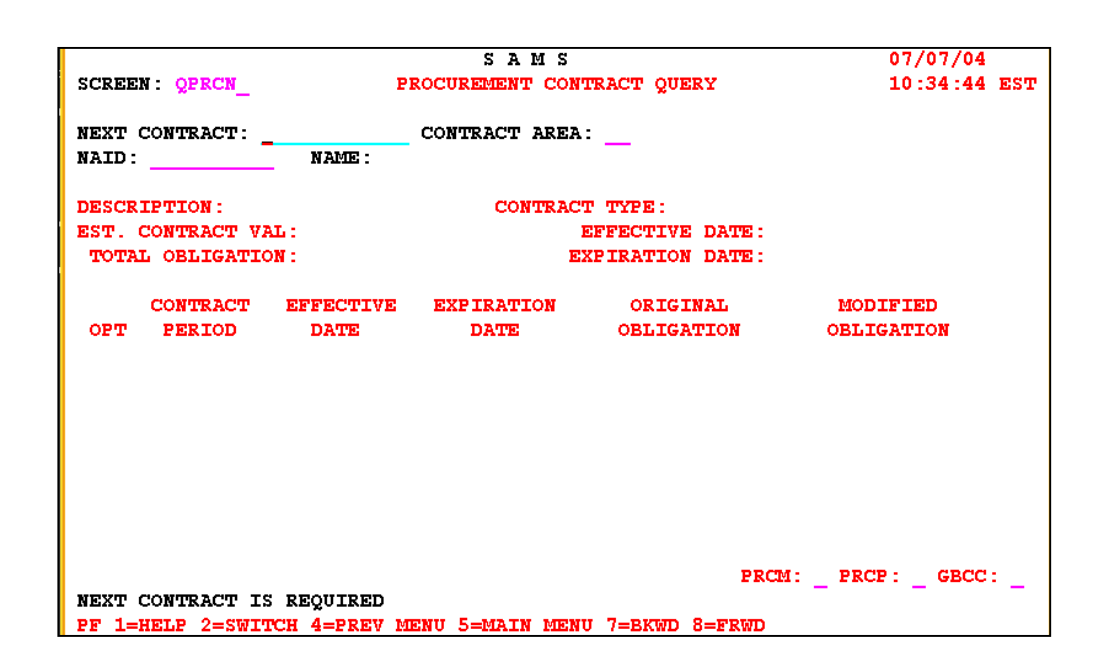

Figure 7-2 Procurement Contract Query (QPRCN) Screen

|                        | Note                                                                                                    |
|------------------------|----------------------------------------------------------------------------------------------------|
|                        | The data displayed on the screens in this document are for illustration purposes only and <b>do not represent actual SAMS data</b> .                                                                                                    |
| Data Screen<br>Options | <ul> <li>On the Procurement Contract (PRCN) screen:</li> <li>To <i>locate</i> (<i>query</i>) a contract and contract period information, enter <i>QPRCN</i> in the <u>Screen</u> field and press the <f2> key.</f2></li> <li>To <i>add</i> a contract, enter <i>APRCN</i> in the <u>Screen</u> field and press the <f2> key.</f2></li> <li>To <i>delete</i> a contract record, enter <i>DPRCN</i> in the <u>Screen</u> field and press the <f2> key.</f2></li> <li>To <i>modify</i> (<i>summary</i> mode) the contract period dates or obligation amounts, enter <i>SPRCN</i> in the <u>Screen</u> field and press the <f2> key</f2></li> </ul> |
|                        | Note                                                                                                    |
|                        | Only users with an authorization level of SU (superuser) can <b>modify</b> records with a Contract Type of $P$ (for M&M contracts awarded beginning in 2004) or $M$ (for M&M contracts awarded beginning in 1999).                                                                                                    |

| Data Screen<br>Options<br>(continued) | •                 | To <i>add</i> ( <i>summary</i> mode) an option period for a contract, enter <i>SPRCN</i> in the <u>Screen</u> field and press the $\langle F2 \rangle$ key.<br>To <i>delete</i> ( <i>summary</i> mode) the contract period, enter <i>SPRCN</i> in the <u>Screen</u> field and press the $\langle F2 \rangle$ key. |
|---------------------------------------|-------------------|----------------------------------------------------------------------------------------------------|
|                                       |                   | Note                                                                                                    |
|                                       |                   | A contract period <b>cannot</b> be deleted if there are modifications for the period or open transmittals associated with the contract period. A future contract period can be deleted.                                                                                                    |
| Procedure Table                       | Follow<br>to add, | the instructions in Table 7-2 Procurement Contract (PRCN) Procedure Table modify (amend), and search for a contract:                                                                                                    |
|                                       |                   | Reminder                                                                                                    |
|                                       |                   |                                                                                                    |

In the Procedure Tables included with each screen illustration, the fields which must be completed on a screen are marked as [**REQUIRED**], fields which have a Look-up table available are marked with an asterisk (\*), system-generated field entries are documented in a shaded row, and directions are provided for the various modes available on the screen. Refer to **Procedure Table** in Section 1.1 – SAMS User's Guide Standards for additional information.

| DATA FIELD    | VALID ENTRIES                                                            | DESCRIPTION                                                                                                    |
|---------------|--------------------------------------------------------------------------|----------------------------------------------------------------------------------------------------|
| Next Contract | 12 alphanumeric<br>characters<br>Format: <b>FY-FO-9999-</b><br><b>99</b> | [ <b>REQUIRED</b> ] In the <i>query</i> , <i>delete</i> , or <i>summary</i> modes, enter the procurement contract number.                                                                                                    |
|               |                                                                          | System-generated; based on the entries on the<br>previous screen, if this screen is accessed through<br>the <u>PRCN</u> field on the Contract Modification<br>(PRCM) or the Contract Period (PRCP) screens,<br>screen, illustrated and described under <b>Contract</b><br><b>Modification (PRCM) Data Screen</b> and <b>Contract</b><br><b>Period (PRCP) Query Screen</b> , respectively. |
| Contract Area | 2 alphanumeric<br>characters                                             | [ <b>REQUIRED</b> ] In the <i>query</i> , <i>delete</i> , or <i>summary</i> modes, enter the M&M area identifier to which the contract is assigned.                                                                                                    |
|               |                                                                          | System-generated; based on the entries on the<br>previous screen, if this screen is accessed through<br>the <u>PRCN</u> field on the Contract Modification<br>(PRCM) or the Contract Period (PRCP) screens,<br>screen, illustrated and described under <b>Contract</b><br><b>Modification (PRCM) Data Screen</b> and <b>Contract</b><br><b>Period (PRCP) Query Screen</b> , respectively. |
| NAID          | 10 alphanumeric<br>characters                                            | [REQUIRED] In the query, delete, or summary<br>modes, enter the payee NAID to which the contract<br>is assigned.<br>Note: Only NAIDs in the M&M (contract) area<br>associated with the user login ID will be<br>accepted.                                                                                                    |
|               |                                                                          | System-generated; based on the entries on the<br>previous screen, if this screen is accessed through<br>the <u>PRCN</u> field on the Contract Modification<br>(PRCM) or the Contract Period (PRCP) screens,<br>screen, illustrated and described under <b>Contract</b><br><b>Modification (PRCM) Data Screen</b> and <b>Contract</b><br><b>Period (PRCP) Query Screen</b> , respectively. |
| Name          | N/A                                                                      | System-generated; based on the entry in the <u>NAID</u> field                                                                                                    |

 Table 7-2
 Procurement Contract (PRCN)
 Procedure Table

Result: The system retrieves and displays the available values for the fields listed here.

| DATA FIELD    | VALID ENTRIES                                                                                                    | DESCRIPTION                                                                                                    |  |
|---------------|----------------------------------------------------------------------------------------------------|----------------------------------------------------------------------------------------------------|--|
| Description   | 20 alphanumeric<br>characters                                                                                               | [REQUIRED] In the add mode, enter a brief description for the contract in this field.         Note:       This field may be modified in the summary mode by the GTM or GTR.         System-generated in the query, delete, and summary modes based on the entries in the Next Contract, Contract Area, and NAID fields.                                                                                                    |  |
| Contract Type | 1 alphanumeric<br>character<br>M = M&M (awarded<br>1999)<br>P = M&M (awarded<br>May 2003)<br>C = Closing Agent<br>O = Other | <ul> <li>[REQUIRED] In the <i>add</i> mode, enter:</li> <li><i>M</i> for M&amp;M contracts awarded prior to June 2003</li> <li><i>P</i> for M&amp;M contracts awarded after May 2003</li> <li><i>C</i> for Closing Agent contracts</li> <li><i>O</i> for all other contracts</li> <li><i>Note:</i> Contract type must be <i>M</i> (awarded 1999) or <i>P</i> (awarded May 2003) for M&amp;M contracts.</li> <li><i>Note:</i> Edits are not allowed in the contract period lines, if the <u>Contract Type</u> is <i>P</i> (awarded 1999) or <i>M</i> (awarded May 2003) unless the user authorization is SU (Superuser).</li> </ul> |  |
|               |                                                                                                    | System-generated; in the <i>query</i> , <i>delete</i> , and <i>summary</i> modes based on the entries in the <u>Next</u> <u>Contract</u> , <u>Contract Area</u> , and <u>NAID</u> fields.                                                                                                    |  |

Table 7-2 Procurement Contract (PRCN) Procedure Table, continued

| DATA FIELD                     | VALID ENTRIES                                            | DESCRIPTION                                                                                                    |  |
|--------------------------------|----------------------------------------------------------|----------------------------------------------------------------------------------------------------|--|
| (Contract Type<br>Description) | N/A                                                      | System-generated; based on the entry in the <u>Contract Type</u> field.                                                                                                    |  |
| Est. Contract Val              | 11 numeric characters                                    | In the <i>add</i> and <i>summary</i> modes the only the GTM or GTR can enter the total estimated contract value.                                                                                                    |  |
|                                |                                                          | <i>Note:</i> If the amount entered in the <u>Total</u><br><u>Obligation</u> field is greater than 0, the<br>amount entered in this field must be<br>greater than or equal to the amount<br>entered in the <u>Total Obligation</u> field.                                                                                                    |  |
|                                |                                                          | System-generated; in the <i>query</i> , <i>delete</i> , and <i>summary</i> modes based on the entries in the <u>Next</u> <u>Contract</u> , <u>Contract Area</u> , and <u>NAID</u> fields                                                                                                    |  |
| Effective Date                 | 10 alphanumeric<br>characters<br>Format: <b>MM/DD/YY</b> | [ <b>REQUIRED</b> ] In the <i>add</i> mode only the GTM or GTR can enter the date the contract becomes effective.                                                                                                    |  |
|                                |                                                          | <ul> <li>Note: The date entered in the contract <u>Effective</u> <u>Date</u> field:</li> <li>Must be no more than 60 days before the current system date, equal to the current system date, or greater than the current system date</li> <li>Cannot be in another contract period.</li> <li>Must not be greater than or equal to the entry in the <u>Expiration Date</u> field</li> <li>Is used for the first contract period calculations on the Closing Agent Contract (GBCC) Data Screen in Chapter 2 – Global Definitions.</li> <li>In the summary mode, the entry in this field can be changed:</li> <li>By users with an authorization of SU (Superuser) for records with a Contract Type of P (awarded 1999) or M (awarded May 2003).</li> <li>For records with a <u>Contract Type</u> of C (Closing Agent) or O (Other)</li> <li>To a date not more than sixty (60) days in the past, only for the first date in the contract period.</li> </ul> |  |
|                                |                                                          | System-generated; in the <i>query</i> , <i>delete</i> , and <i>summary</i> modes based on the entries in the <u>Next</u> Contract, Contract Area, and NAID fields                                                                                                    |  |

Table 7-2 Procurement Contract (PRCN) Procedure Table, continued

| DATA FIELD                        | VALID ENTRIES                                                                                                    | DESCRIPTION                                                                                                    |
|-----------------------------------|----------------------------------------------------------------------------------------------------|----------------------------------------------------------------------------------------------------|
| Total Obligation                  | N/A                                                                                                    | System-generated; calculation based on the total of<br>all period obligations plus the period modification<br>amounts for the selected record.                                                                                                    |
|                                   |                                                                                                    | <i>Note:</i> The obligation amount cannot equal \$0.00.                                                                                                    |
| Expiration Date                   | 10 alphanumeric<br>characters                                                                                                    | <ul> <li>[REQUIRED] In the <i>add</i> mode the GTM or GTR can enter the contract expiration date in this field. This date represents the anticipated end-date when all contract option periods are exercised.</li> <li><i>Note:</i> The date entered in the contract <u>Expiration Date</u> field: <ul> <li>Must be greater than or equal to the current system date</li> <li>Must be later than the date entered in the contract <u>Effective Date</u> field.</li> <li>Cannot be in another contract period</li> </ul> </li> </ul>                                                                                    |
|                                   |                                                                                                    | <i>Note:</i> The entry in this field can be changed for<br>Closing Agent contracts <b>only</b> , even for<br>expired contracts. To allow a Closing<br>Agent contract extension, in the <b>summary</b><br><b>modify</b> mode, enter the revised expiration<br>date.                                                                                                    |
|                                   |                                                                                                    | System-generated; in the <i>query</i> , <i>delete</i> , and <i>summary</i> modes based on the entries in the <u>Next</u> <u>Contract, Contract Area</u> , and <u>NAID</u> fields.                                                                                                    |
| In the <i>add</i> mode, enter the | e contract details and press                                                                                                    | the <b><enter< b="">&gt; key to create the contract record.</enter<></b>                                                                                                    |
| Opt                               | 1 alphanumeric<br>character<br>A = Add contract period<br>M = Modify contract<br>period<br>D = Delete contract<br>period<br>X=GOTO PRCP screen | <ul> <li>In the <i>summary</i> (SPRCN) mode, enter: <ul> <li>A to <i>add</i> a contract period</li> <li>M to <i>modify</i> the contract period dates and obligation amounts</li> <li>D to <i>delete</i> a contract period</li> </ul> </li> <li>Note: Deletion is not allowed if there are unprocessed modifications for the period or open transmittals associated with the contract period. A future contract period can be deleted.</li> <li>Only in the <i>query</i> (QPRCN) mode, enter X in this field to access the Contract Period (PRCP) screen, illustrated and described in detail under Contract</li> </ul> |

Table 7-2 Procurement Contract (PRCN) Procedure Table, continued

| DATA FIELD      | VALID ENTRIES        | DESCRIPTION                                                                                                    |
|-----------------|----------------------|----------------------------------------------------------------------------------------------------|
| Contract Period | 4 numeric characters | [ <b>REQUIRED</b> ] In the <i>summary add</i> mode enter the contract period (i.e., 1, 0005, 2004).                                                                                                    |
|                 |                      | <ul> <li>Note: The <u>Contract Period</u> field entry:</li> <li>Must be for a unique period (the contract period cannot already exist in SAMS)</li> <li>Can be modified for expired, future, or current contract periods</li> <li>Cannot be deleted for an expired or current contract period</li> <li>Cannot overlap another period for the same contract</li> <li>Must be greater than the last period indicated</li> </ul>                                                                                                    |
|                 |                      | System-generated; in the <i>query</i> , <i>delete</i> , and                                                                                                    |
|                 |                      | summary modes based on the entries in the <u>Next</u>                                                                                                    |
|                 | 10.1.1               | Contract, Contract Area, and NAID fields.                                                                                                    |
|                 | characters           | <ul> <li>date the contract period defined in the <u>Contract</u><br/><u>Period</u> field becomes effective.</li> <li><i>Note:</i> The date entered in the period <u>Effective</u><br/><u>Date</u> field: <ul> <li>For the first contract period <b>must</b> be equal to the date entered in the contract <u>Effective Date</u> field (in the upper portion of the screen).</li> <li>Must be no more than sixty (60) days before the current system date, or must be greater than the current system date.</li> <li>Cannot fall within another contract period</li> <li>Cannot be modified for a current</li> </ul> </li> </ul> |
|                 |                      | contract period                                                                                                    |
|                 |                      | system-generated, in the query, delete, and<br>summary modes based on the entries in the <u>Next</u><br><u>Contract, Contract Area</u> , and <u>NAID</u> fields.                                                                                                    |

Table 7-2 Procurement Contract (PRCN) Procedure Table, continued

| DATA FIELD          | VALID ENTRIES                     | DESCRIPTION                                                                                                    |
|---------------------|-----------------------------------|----------------------------------------------------------------------------------------------------|
| Expiration Date     | 10 alphanumeric<br>characters     | [ <b>REQUIRED</b> ] In the <i>summary add</i> mode enter the date the contract period defined in the <u>Contract</u> <u>Period</u> field expires.                                                                                                    |
|                     |                                   | <i>Note</i> : The date entered in the <u>Expiration Date</u><br>field:                                                                                                    |
|                     |                                   | • <i>Cannot</i> be modified for a current contract period.                                                                                                    |
|                     |                                   | • <i>Must</i> be greater than the date entered in the period <u>Effective Date field.</u> .                                                                                                    |
|                     |                                   | • <b>Cannot</b> be greater than the entry in the contract <u>Expiration Date</u> field.                                                                                                    |
|                     |                                   | System-generated; in the <i>query</i> , <i>delete</i> , and <i>summary</i> modes based on the entries in the <u>Next</u> Contract, Contract Area, and NAID fields.                                                                                                    |
| Original Obligation | 10 numeric characters             | <b>[REQUIRED]</b> In the <i>summary add</i> mode enter the amount of the original obligation. The entry in this field cannot be set to \$0.00.                                                                                                    |
|                     |                                   | System-generated; in the <i>query</i> , <i>delete</i> , and <i>summary</i> modes based on the entries in the <u>Next</u> <u>Contract, Contract Area</u> , and <u>NAID</u> fields.                                                                                                    |
| Modified Obligation | N/A                               | System-generated; sum of the amount in the<br><u>Original Obligation</u> field plus the modified<br>amounts.                                                                                                    |
| PRCM                | 1 character<br>X=GOTO PRCM screen | <ul> <li>Enter an X in this field:</li> <li>from the <i>summary</i> (SPRCN) mode to access the <i>summary</i> mode of the Contract Modification (PRCM) screen, illustrated and described under Contract Modification (PRCM) Data Screen.</li> <li>from the <i>query</i> (QPRCN) mode to access the <i>query</i> mode of the Contract Modification (PRCM) screen, illustrated and described under Contract Modification (PRCM) screen, illustrated and described under Contract Modification (PRCM) Data Screen.</li> <li><i>Note:</i> Only one GOTO router is allowed at a time. If an X is entered in this field, no entry is allowed in the <u>PRCP</u> or <u>GBCC</u> fields.</li> </ul> |
| PRCP                | 1 character<br>X=GOTO PRCP screen | <ul> <li>Enter an X in this field to access the <i>query</i> mode of the Contract Period (PRCP) screen, illustrated and described under Contract Period (PRCP) Query</li> <li>Screen, for the first period displayed on this screen.</li> <li>Note: Only one GOTO router is allowed at a time. If an X is entered in this field, no entered in the PRCM on CRCC</li> </ul>                                                                                                    |
|                     |                                   | fields.                                                                                                    |

Table 7-2 Procurement Contract (PRCN) Procedure Table, continued

| DATA FIELD                                                                                                    | VALID ENTRIES                     | DESCRIPTION                                                                                                    |
|----------------------------------------------------------------------------------------------------|-----------------------------------|----------------------------------------------------------------------------------------------------|
| GBCC                                                                                                    | 1 character<br>X=GOTO GBCC screen | <ul> <li>For Closing Agent contracts (<u>Contract Type</u> = C)</li> <li>only, enter an X in this field to access the query</li> <li>mode of the Closing Agent Contract (GBCC)</li> <li>screen, illustrated and described under Closing</li> <li>Agent Contract (GBCC) Data Screen in Chapter</li> <li>2 – Global Definitions.</li> <li>Note: Only one GOTO router is allowed at a time. If an X is entered in this field, no entry is allowed in the <u>PRCM</u> of <u>PRCP</u> fields.</li> </ul> |
| Press the $\langle F2 \rangle$ key to co                                                                                                    | mmit the addition, modifice       | ation, or deletion of the record.                                                                                                    |
| <ul> <li>Result: The system displays a successful completion message and:</li> <li>If an X is entered in the <u>Opt</u> field in the query mode, the system displays the Contract Period (PRCP) screen, illustrated and described in detail under Contract Period (PRCP) Query Screen,</li> <li>In the add mode, the system displays the contract period fields for data entry and changes the summary mode</li> <li>In the delete mode, the system removes the selected record</li> <li>In the summary add mode( an A is entered in the <u>Opt</u> field), the system adds the contract period record information entered</li> <li>In the summary modify mode ( an M is entered in the <u>Opt</u> field), the system saves the changes entered for the contract period record</li> <li>In the summary delete mode (a D is entered in the <u>Opt</u> field), the system deletes the contract period record, if there are no modifications for the period or any open transmittals</li> </ul> |                                   |                                                                                                    |
| <ul> <li>Press the <enter> key again to clear any messages before attempting to:</enter></li> <li>add new contract records</li> <li>delete additional contract records</li> <li>add, modify, or delete contract period records</li> <li>access the Contract Modification (PRCM) screen, illustrated and described under Contract Modification (PRCM) Data Screen.</li> <li>access the Contract Period (PRCP) screen, illustrated and described under Contract Per (PRCP) Query Screen,</li> <li>access the Closing Agent Contract (GBCC) screen, illustrated and described under Closi Agent Contract (GBCC) Data Screen in Chapter 2 – Global Definitions</li> </ul>                                                                                                    |                                   |                                                                                                    |
| <i>Note:</i> If an error message displays, make the necessary corrections and press the <i>&lt;</i> <b>ENTER</b> <i>&gt;</i> key again to clear the error message.                                                                                                    |                                   |                                                                                                    |

Table 7-2 Procurement Contract (PRCN) Procedure Table, continued

| Contract<br>Modification<br>(PRCM) Data<br>Screen | <ul> <li>The Contract Modification (PRCM) data screen allows authorized Headquarters and HOC personnel to:</li> <li>Add modifications to a contract period</li> <li>Change the procurement contract period amounts for a contract periods</li> </ul> |  |  |
|---------------------------------------------------|----------------------------------------------------------------------------------------------------|--|--|
|                                                   | The period information is displayed at the top of the screen and the modifications are displayed at the bottom of the screen.                                                                                                    |  |  |
| Before You<br>Begin                               | Gather this information before using the Contract Modification (PRCM) screen, illustrated in Figure 7-2:                                                                                                    |  |  |
|                                                   | <ul> <li>Contract identifier</li> <li>Contract period</li> <li>Contract area</li> <li>NAID</li> </ul>                                                                                                    |  |  |

|                                                       | S A                                                                                                    | MS          |            |           | 07/12/04 |     |
|-------------------------------------------------------|----------------------------------------------------------------------------------------------------|-------------|------------|-----------|----------|-----|
| SCREEN: QPRCM_                                        | CONTRACT MC                                                                                                    | DIFICATION  | QUERY      |           | 10:12:53 | EST |
| NEXT CONTRACT: C-OPC-<br>NAID: GLDNFT9005 NA          | NEXT CONTRACT: C-OPC-21519_ NEXT PERIOD: 2003 CONTRACT AREA: A1<br>NAID: GLDNFT9005 NAME: GOLDEN FEATHER REALTY SERVICES |             |            |           |          |     |
| DESCRIPTION : Mams (AW                                | ARDED 1999)                                                                                                    | EFFE        | CTIVE DATE | 02/01/03  | 3        |     |
| CURRENT OBLIGATION: \$                                | 73,207,993.00                                                                                                    | EXPIR       | ATION DATE | 04/30/04  | 4        |     |
|                                                       |                                                                                                    |             |            |           |          |     |
| OPT MODIFICATION                                      | DATE A                                                                                                    | MOUNT       | COM        | TENT      |          |     |
| 40                                                    | 07/21/03 \$2,                                                                                                    | 500,000.00  | 07/03 SHOP | RTAGE     |          |     |
| 41                                                    | 08/13/03 \$32,                                                                                                    | 000,000.00  | 07/01/03-  | 01/31/04  |          |     |
| 47                                                    | 02/01/04 \$20,                                                                                                    | 938,795.00  | SURPLUS FU | INDING    |          |     |
|                                                       |                                                                                                    |             |            |           |          |     |
|                                                       |                                                                                                    |             |            |           |          |     |
|                                                       |                                                                                                    |             |            |           |          |     |
|                                                       |                                                                                                    |             |            |           |          |     |
|                                                       |                                                                                                    |             |            |           |          |     |
|                                                       |                                                                                                    |             |            |           |          |     |
|                                                       |                                                                                                    |             |            | PRCN: _ H | RCP:     |     |
| NO MORE PROCUREMENT CONTRACT MODIFICATIONS TO DISPLAY |                                                                                                    |             |            |           |          |     |
| PF 1=HELP 2=SWITCH 4=                                 | PREV MENU 5=MAI                                                                                                    | N MENU 7=BI | KWD 8=FRWD |           |          |     |

Figure 7-3 Contract Modification Query (QPRCM) Screen

 

 Data Screen Options
 On the Contract Modification (PRCM) screen:

 • To locate (query) contract modification information, enter QPRCM in the Screen field and press the <F2> key.

 • To add, modify, or delete (summary mode) a contract record, enter SPRCM in the Screen field and press the <F2> key.

 • To locate (query) contract modification records, enter an X in the Sel field on the Procurement Contract Period (PRCP) screen, illustrated and described under Contract Period (PRCP) Query Screen, and press the <F2> key.

 • Note

 The GTM or GTR can scroll through and view the summary mode records, but cannot make modifications to the records.

*Procedure Table* Follow the instructions in **Table 7-3 Contract Modification (PRCM) Procedure Table** to add, modify (amend), and search for a contract:

| DATA FIELD    | VALID ENTRIES        | DESCRIPTION                                               |
|---------------|----------------------|-----------------------------------------------------------|
| Next Contract | 12 alphanumeric      | [ <b>REQUIRED</b> ] Enter the contract identification for |
|               | characters           | the contract to be viewed, modified, or deleted.          |
|               |                      | System-generated; based on the entries on the             |
|               |                      | previous screen, if this screen is accessed through       |
|               |                      | the <u>PRCM</u> field on the Procurement Contract         |
|               |                      | (PRCN) or the Contract Period (PRCP) screens, ,           |
|               |                      | illustrated and described under Procurement               |
|               |                      | Contract (PRCN) Data Screen and Contract                  |
|               |                      | Period (PRCP) Query Screen, respectively.                 |
| Next Period   | 4 numeric characters | [ <b>REQUIRED</b> ] To view a specific contract period    |
|               |                      | record, enter the period in this field.                   |
|               |                      | System-generated; based on the entries on the             |
|               |                      | previous screen, if this screen is accessed through       |
|               |                      | the <u>PRCM</u> field on the Procurement Contract         |
|               |                      | (PRCN) or the Contract Period (PRCP) screens,             |
|               |                      | screen, illustrated and described under                   |
|               |                      | Procurement Contract (PRCN) Data Screen and               |
|               |                      | Contract Period (PRCP) Query Screen,                      |
|               |                      | respectively.                                             |

### Table 7-3 Contract Modification (PRCM) Procedure Table

| DATA FIELD                                                       | VALID ENTRIES                 | DESCRIPTION                                                                                                    |
|------------------------------------------------------------------|-------------------------------|----------------------------------------------------------------------------------------------------|
| Contract Area                                                    | 2 alphanumeric<br>characters  | [ <b>REQUIRED</b> ] Enter the M&M area associated with the contract identified in the <u>Next Contract</u> field.                                                                                                    |
|                                                                  |                               | System-generated; based on the entries on the<br>previous screen, if this screen is accessed through<br>the <u>PRCM</u> field on the Procurement Contract<br>(PRCN) or the Contract Period (PRCP) screens,<br>screen, illustrated and described under<br><b>Procurement Contract (PRCN) Data Screen</b> and<br><b>Contract Period (PRCP) Query Screen</b> ,<br>respectively.                                                                                                    |
| NAID                                                             | 10 alphanumeric<br>characters | [ <b>REQUIRED</b> ] Enter the NAID associated with the contract to be viewed modified or deleted                                                                                                    |
|                                                                  |                               | System-generated; based on the entries on the<br>previous screen, if this screen is accessed through<br>the <u>PRCM</u> field on the Procurement Contract<br>(PRCN) or the Contract Period (PRCP) screens,<br>screen, illustrated and described under<br><b>Procurement Contract (PRCN) Data Screen</b> and<br><b>Contract Period (PRCP) Query Screen</b> ,<br>respectively.                                                                                                    |
| Name                                                             | 40 alphanumeric characters    | System-generated; name of the NAID identified in the <u>NAID</u> field.                                                                                                    |
| Press the < <b>F2</b> > key.<br><i>Result: The system retrie</i> | eves and displays the availa  | ible values for the fields listed here.                                                                                                    |
| Description                                                      | 20 alphanumeric               | System-generated; contract description; in the                                                                                                    |
| 1                                                                | characters                    | <i>query</i> and <i>summary</i> modes based on the record selected in the <u>Next Contract</u> , <u>Next Period</u> , <u>Contract Area</u> , and <u>NAID</u> fields.                                                                                                    |
| Effective Date                                                   | 10 numeric characters         | System-generated; in the <i>query</i> and <i>summary</i><br>modes based on the record selected in the <u>Next</u><br><u>Contract</u> , <u>Next Period</u> , <u>Contract Area</u> , and <u>NAID</u><br>fields or based on the entries on the Procurement<br>Contract (PRCN) screen for the record indicated in<br>the <u>Next Contract</u> , <u>Next Period</u> , <u>Contract Area</u> , and<br><u>NAID</u> fields. The Procurement Contract (PRCN)<br>screen is , illustrated and described under<br><b>Procurement Contract (PRCN) Data Screen</b> , |
| Current Obligation                                               | 10 alphanumeric characters    | System-generated; equals the sum of the original obligation amount plus the modified amounts.                                                                                                    |

| Table 7-3  | <b>Contract Modification</b> | (PRCM) Procedure       | Table. continued |
|------------|------------------------------|------------------------|------------------|
| I dole / C | Contract Flouinteation       | (I Itelii) I I becault | r abie, commaca  |

| Expiration Date | 10 alphanumeric<br>characters                                                                                                    | System-generated; in the <i>query</i> and <i>summary</i><br>modes based on the record selected in the <u>Next</u><br><u>Contract</u> , <u>Next Period</u> , <u>Contract Area</u> , and <u>NAID</u><br>fields or based on the entries on the Procurement<br>Contract (PRCN) screen for the record indicated in<br>the <u>Next Contract</u> , <u>Next Period</u> , <u>Contract Area</u> , and<br><u>NAID</u> fields. The Procurement Contract (PRCN)<br>screen is , illustrated and described under<br><b>Procurement Contract (PRCN)</b> Data Screen |  |
|-----------------|----------------------------------------------------------------------------------------------------|----------------------------------------------------------------------------------------------------|--|
| Opt             | 1 alphanumeric<br>character<br><b>A</b> = Add modification<br><b>M</b> = Change<br>modification<br><b>D</b> = Delete modification | <ul> <li>In the <i>summary</i> (SPRCM) mode, enter:</li> <li>An <i>A</i> in the <u>Opt</u> field to the left of a blank row to <i>add</i> a contract modification to an existing period</li> <li>An <i>M</i> in the <u>Opt</u> field to the left of the record to <i>modify</i> the contract amount for an existing period</li> <li>A <i>D</i> in the <u>Opt</u> field to the left of the contract modification record to <i>delete</i> a modification record from an existing period</li> </ul>                                                    |  |
| Modification    | 4 numeric characters                                                                                                    | <ul> <li>[REQUIRED] In the summary add mode, enter the contract modification sequence number.</li> <li>Note: Modification numbers are not required to be sequential, but the most current period value must be greater than the previous value (i.e., 0001, 0002, 0005, 0007).</li> <li>System-generated; in the query and summary modes for previous modifications, based on the record selected in the Next Contract, Next Period, Contract Area and NAID fields</li> </ul>                                                                       |  |
| Date            | 10 alphanumeric<br>characters                                                                                                    | [REQUIRED] In the <i>summary add</i> mode, enter<br>the date of the modification. This date <b>must</b> fall<br>between the period effective date and the period<br>expiration date.<br>System-generated; in the <i>query</i> and <i>summary</i><br>modes based on the record selected in the <u>Next</u><br><u>Contract</u> , <u>Next Period</u> , <u>Contract Area</u> , and <u>NAID</u><br>fields.                                                                                                    |  |

Table 7-3 Contract Modification (PRCM) Procedure Table, continued

| DATA FIELD | VALID ENTRIES                     | DESCRIPTION                                                                                                    |  |
|------------|-----------------------------------|----------------------------------------------------------------------------------------------------|--|
| Amount     | 10 numeric characters             | <ul> <li>[REQUIRED] In the summary add mode, enter the adjusting (modification) amount to be applied to the amount shown in the <u>Current Obligation</u> field. If the obligation amount is being decreased, enter a minus sign before the number entered. For example: <ul> <li>If the contract obligation changes from \$5,000 to \$5,500, enter 500 in this field.</li> <li>If the contract obligation changes from \$5,000 to \$4,500, enter -500 in this field.</li> <li>If the contract obligation changes from \$5,000 to \$4,500, enter -500 in this field.</li> </ul> </li> <li>Note: Users with SU (superuser) authorization can modify the obligation amount for any contract type. GTR and GTM users can modify the obligation amount for C (Closing Agent) or O (Other) contract types.</li> <li>Note: The total obligation amount cannot equal \$0.00.</li> </ul>                                                                                                    |  |
|            |                                   | modes based on the record selected in the <u>Next</u><br><u>Contract, Next Period, Contract Area</u> , and <u>NAID</u><br>fields.                                                                                                    |  |
| Comment    | 30 alphanumeric<br>characters     | [REQUIRED] In the <i>summary add</i> mode, enter a brief explanation for the modification in this field. System-generated; in the <i>query</i> and <i>summary</i> modes based on the record selected in the <u>Next</u> <u>Contract, Next Period, Contract Area, and NAID</u> fields.                                                                                                    |  |
| PRCN       | 1 character<br>X=GOTO PRCN Screen | <ul> <li>Enter an X in this field:</li> <li>from the <i>summary</i> (<i>SPRCM</i>) mode to access the <i>summary</i> mode of the Procurement Contract (PRCN) screen, illustrated and described in detail under <b>Procurement Contract (PRCN) Data Screen</b>.</li> <li>from the <i>query</i> (<i>QPRCM</i>) mode to access the <i>query</i> mode of the Procurement Contract (PRCN) and to access the <i>query</i> mode of the Procurement Contract (PRCN) screen, illustrated and described in detail under <b>Procurement Contract (PRCN)</b> screen, illustrated and described in detail under <b>Procurement Contract (PRCN)</b> bata Screen.</li> </ul> Note: Only one GOTO router is allowed at a time. If an X is outcomed in this field we for the field we find the field we for the field we for the field we find the field we for the field we find the field we find the field we field the field we find the field we fiel |  |

| DATA FIFI D                                                                                | VALID ENTRIES                                                                                           | DESCRIPTION                                                              |  |
|--------------------------------------------------------------------------------------------|----------------------------------------------------------------------------------------------------|--------------------------------------------------------------------------|--|
|                                                                                            | VALID ENTRIES                                                                                           |                                                                          |  |
| PRCP                                                                                       | l character                                                                                             | Enter an X in this field to access the <i>query</i> mode of              |  |
|                                                                                            | X=GOTO PRCP Screen                                                                                      | the Contract Period (PRCP) screen, illustrated and                       |  |
|                                                                                            |                                                                                                    | described under Contract Period (PRCP) Query                             |  |
|                                                                                            |                                                                                                    | Screen.                                                                  |  |
|                                                                                            |                                                                                                    | <b>Nota:</b> Only one GOTO router is allowed at a                        |  |
|                                                                                            |                                                                                                    | time If an X is entered in this field no                                 |  |
|                                                                                            |                                                                                                    | entry is allowed in the PRCN field                                       |  |
| Pross the $\langle \mathbf{F} \rangle$ by to co                                            | mmit the addition modified                                                                              | ation or deletion of the record                                          |  |
| 1 ress the <12 × key to co                                                                 |                                                                                                    | alon, or deletion of the record.                                         |  |
| <b>Result</b> . The system displ                                                           | avs a successful completion                                                                             | a message and                                                            |  |
| • If an X is en                                                                            | tered in the Ont field in the                                                                           | auery mode the system displays the Contract                              |  |
| Modification                                                                               | n (PRCM) screen, illustrate                                                                             | ed and described in detail under <b>Contract</b>                         |  |
| Modificatio                                                                                | n (PRCM) Data Screen                                                                                    |                                                                          |  |
| • In the summ                                                                              | narv add mode( an A is ente                                                                             | ered in the Opt field), the system processes the                         |  |
| modification                                                                               | modification to current obligation modification record selected                                         |                                                                          |  |
| • In the summ                                                                              | <ul> <li>In the summary modify mode ( an M is entered in the Ont field) the system saves the</li> </ul> |                                                                          |  |
| changes ent                                                                                | changes entered for the contract obligation modification record                                         |                                                                          |  |
| • In the summ                                                                              | narv delete mode (a D is en                                                                             | tered in the Opt field). the system deletes the contract                 |  |
| modification                                                                               | modification record                                                                                     |                                                                          |  |
| 5                                                                                          |                                                                                                    |                                                                          |  |
| Press the < <b>ENTER</b> > key                                                             | again to clear any message                                                                              | es before attempting to:                                                 |  |
| add new mo                                                                                 | dification records                                                                                      |                                                                          |  |
| delete additional modification records                                                     |                                                                                                    |                                                                          |  |
| • change additional modification records                                                   |                                                                                                    |                                                                          |  |
| • access the Contract Modification (PRCN) screen, illustrated and described under          |                                                                                                    |                                                                          |  |
| Procuremen                                                                                 | nt Contract (PRCN) Data S                                                                               | Screen                                                                   |  |
| • access the Contract Period (PRCP) screen. illustrated and described under Contract Perio |                                                                                                    |                                                                          |  |
| (PRCP) Ouerv Screen,                                                                       |                                                                                                    |                                                                          |  |
|                                                                                            | •                                                                                                    |                                                                          |  |
| Note: If an error messo                                                                    | age displays, make the nece                                                                             | essary corrections and press the <i>&lt;</i> ENTER <i>&gt;</i> key again |  |
| to clear the error                                                                         | r message.                                                                                              |                                                                          |  |

| Table 7-3 | Contract Modification | (PRCM) Pro | ocedure Table, | continued |
|-----------|-----------------------|------------|----------------|-----------|

| Contract<br>Period (PRCP)<br>Query Screen | <ul> <li>The Contract Period (PRCP) query screen allows authorized Headquarters and HOC personnel to view contract period:</li> <li>Obligations by contract period</li> <li>Payments by contract period</li> <li>Remaining amounts by contract period</li> <li>Pending amounts by contract period</li> </ul> |  |
|-------------------------------------------|----------------------------------------------------------------------------------------------------|--|
|                                           | Contract information displays at the top of the screen and the obligation, paid, remaining, and pending amounts for each period display at the bottom of the screen.                                                                                                    |  |
| Before Your<br>Begin                      | Gather this information before using the Contract Period (PRCP) query screen, illustrated in Figure 7-4:                                                                                                    |  |

- Contract identifier
- NAID

|                      | SAM                                            | S                         | 07/12/04        |  |
|----------------------|------------------------------------------------|---------------------------|-----------------|--|
| SCREEN: QPRCP        | CONTRACT P                                     | ERIOD QUERY               | 10:11:53 EST    |  |
|                      |                                                |                           |                 |  |
| NEXT CONTRACT: C-OI  | PC-21519_ CONTRACT A                           | REA: A1                   |                 |  |
| NAID: GLDNFT9005     | NAME: GOLDEN FEATHE                            | R REALTY SERVICES         |                 |  |
|                      |                                                |                           |                 |  |
| DESCRIPTION: M&MS    | (AWARDED 1999)                                 | EFFECTIVE DATE: 02/01/99  | 9               |  |
| TOTAL OBLIGATION : : | \$162,119,906.00                               | EXPIRATION DATE: 04/30/04 | 4               |  |
| CONTRACT             |                                                |                           |                 |  |
| SEL PERIOD O         | BLIGATION PAI                                  | D REMAINING               | PENDING         |  |
|                      |                                                |                           |                 |  |
| _ 1999 \$20          | ,047,074.00 \$ 1,076                           | ,191.13 \$18,970,882.87   | \$ 3,449,687.03 |  |
| 2000 \$              | 7,491.00 \$30,458                              | ,009.59 \$30,450,518.59-  | \$ 2,112,773.51 |  |
| 2001 \$23            | ,825,854.00 \$23,240                           | ,089.45 \$ 585,764.55     | \$ 1,761,127.10 |  |
| 2002 \$45            | ,031,494.00 \$29,750                           | ,022.69 \$15,281,471.31   | \$ 2,794,365.77 |  |
| 2003 \$73            | ,207,993.00 \$49,614                           | ,068.97 \$23,593,924.03   | \$ 3,440,076.81 |  |
| _                    |                                                |                           |                 |  |
|                      |                                                |                           |                 |  |
|                      |                                                |                           |                 |  |
|                      |                                                |                           |                 |  |
|                      |                                                |                           |                 |  |
|                      |                                                |                           | PRCN :          |  |
| NO MORE PROCUREMENT  | NO MORE PROCUREMENT CONTRACT PERIOD TO DISPLAY |                           |                 |  |
| PF 1=HELP 2=SWITCH   | 4=PREV MENU 5=MAIN                             | MENU 7=BKWD 8=FRWD        |                 |  |
|                      |                                                |                           |                 |  |

Figure 7-4 Contract Period Query (QPRCP) Screen

| Data Screen<br>Options | On the Contract Period (PRCP) query screen:                                                                                                    |
|------------------------|----------------------------------------------------------------------------------------------------|
| e prienz               | <ul> <li>To <i>locate</i> (<i>query</i>) a contract period, enter <i>QPRCP</i> in the <u>Screen</u> field and press the <f2> key.</f2></li> <li>To <i>locate</i> (<i>query</i>) a contract period, enter an X in the <u>Opt</u> field on the Procurement Contract (PRCN) screen, illustrated and described in detail under Procurement Contract (PRCN) Data Screen, and press the <f2> key</f2></li> </ul> |

*Procedure Table* Follow the instructions on Table 7-4 Contract Period (PRCP) Procedure Table to add, modify (amend), or search for a blanket procurement:

| DATA FIELD                          | VALID ENTRIES                 | DESCRIPTION                                                                                                    |
|-------------------------------------|-------------------------------|----------------------------------------------------------------------------------------------------|
| Next Contract                       | 12 alphanumeric<br>characters | [ <b>REQUIRED</b> ] Enter the unique identifier for the contract to be viewed.                                    |
|                                     |                               | System-generated; based on the entries on the                                                                     |
|                                     |                               | previous screen, if this screen is accessed through                                                               |
|                                     |                               | the Contact Modification (PRCM) or                                                                                |
|                                     |                               | Procurement Contract (PRCN) Data Screen                                                                           |
|                                     |                               | screens, illustrated and described under <b>Contract</b><br><b>Modification (PRCM) Data Screen,</b> respectively. |
| Contract Area                       | 2 alphanumeric                | [REQUIRED] Enter the M&M area associated                                                                          |
|                                     | characters                    | with the contract to be viewed.                                                                                   |
|                                     |                               | System-generated; based on the entries on the                                                                     |
|                                     |                               | previous screen, if this screen is accessed through                                                               |
|                                     |                               | the Contact Modification (PRCM) or                                                                                |
|                                     |                               | Procurement Contract (PRCN) Data Screen                                                                           |
|                                     |                               | screens, illustrated and described under Contract                                                                 |
|                                     |                               | Modification (PRCM) Data Screen, respectively.                                                                    |
| NAID                                | 10 alphanumeric               | [ <b>REQUIRED</b> ] Enter the NAID associated with                                                                |
|                                     | characters                    | the contract to be viewed                                                                                         |
|                                     |                               | System-generated; based on the entries on the                                                                     |
|                                     |                               | previous screen, if this screen is accessed through                                                               |
|                                     |                               | the Contact Modification (PRCM) or                                                                                |
|                                     |                               | Procurement Contract (PRCN) Data Screen                                                                           |
|                                     |                               | screens, illustrated and described under Contract                                                                 |
|                                     |                               | Modification (PRCM) Data Screen, respectively.                                                                    |
| Name                                | N/A                           | System-generated; business name of the NAID                                                                       |
|                                     |                               | selected in the <u>NAID</u> field.                                                                                |
| Press the $\langle F2 \rangle$ key. |                               |                                                                                                    |
| Result: The system ret              | rieves and displays the avail | able values for the fields listed here.                                                                           |
| Description                         | N/A                           | System-generated; contract description based on                                                                   |
|                                     |                               | the entry in the Next Contract, Contract Area, and                                                                |
|                                     |                               | NAID fields                                                                                                    |
| Effective Date                      | N/A                           | System-generated; contract effective date based on                                                                |
|                                     |                               | the record selected in the Next Contract, Contract                                                                |
|                                     |                               | Area, and NAID fields.                                                                                            |

### Table 7-4 Contract Period (PRCP) Procedure Table

| DATA FIELD       | VALID ENTRIES                           | DESCRIPTION                                                                                                    |
|------------------|-----------------------------------------|----------------------------------------------------------------------------------------------------|
| Total Obligation | N/A                                     | System-generated; sum of all the contract period's modified obligation amounts for the record identified in the <u>Next Contract</u> , <u>Contract Area</u> , and <u>NAID</u> fields                                                                                                    |
| Expiration Date  | N/A                                     | System-generated; date the contract expires based<br>on the contract identified in the <u>Next Contract</u> field.                                                                                                    |
| Sel              | 1 characters<br>X = GOTO PRCM<br>screen | Enter an X and press the <b><enter< b="">&gt; key to access<br/>the (PRCM) screen, illustrated and described under<br/><b>Contract Modification (PRCM) Data Screen</b>, to<br/>modify the contract information for the selected<br/>record.</enter<></b>                                         |
| Contract Period  | N/A                                     | System-generated; contract period based on the contract record identified in the <u>Next Contract</u> , <u>Contract Area</u> , and <u>NAID</u> fields                                                                                                    |
| Obligation       | N/A                                     | System-generated; contract period based on the<br>contract record identified in the <u>Next Contract</u> field.<br>This field displays the contract period's original<br>obligation amount plus modifications                                                                                    |
| Paid             | N/A                                     | System-generated; contract paid amount based on<br>the contract record identified in the <u>Next Contract</u><br>field.                                                                                                    |
| Remaining        | N/A                                     | System-generated; contract remaining amount         based on the contract record identified in the Next         Contract field. The entry in this field is calculated         as:         (Period Obligation + sum of all period modifications) – period         Paid amounts = Remaining amount |
| Pending          | N/A                                     | System-generated; contract pending amount based<br>on the contract record identified in the <u>Next</u><br><u>Contract</u> field. This field reflects the unpaid<br>transmittals in any status other than CC, EF, CA,<br>EC, or RJ for the contract.                                             |

Table 7-4 Contract Period (PRCP) Procedure Table, continued

| DA      | ATA FIELD                                                                                                    | VALID ENTRIES                                                                                                    | DESCRIPTION                                                                                                    |  |
|---------|----------------------------------------------------------------------------------------------------|----------------------------------------------------------------------------------------------------|----------------------------------------------------------------------------------------------------|--|
| PRCN    |                                                                                                    | 1 character                                                                                                    | Enter an <i>X</i> and press the <b><enter< b="">&gt; key to access</enter<></b>                                                                                                    |  |
|         |                                                                                                    | $\mathbf{X} = \text{GOTO PRCN screen}$                                                                                                    | the Procurement Contract (PRCN) screen,                                                                                                    |  |
|         |                                                                                                    |                                                                                                    | Contract (PRCN) Data Screen.                                                                                                    |  |
| Make th | Make the desired entry and press the <i>ENTER</i> > key.                                                                                                    |                                                                                                    |                                                                                                    |  |
| Result: | <ul> <li>The system displa</li> <li>If an X is environmental information of the system of the system</li></ul> | ays a successful completion<br>tered in the <u>Sel</u> field, displa<br>nd described in detail unde<br>tered in the <u>PRCN</u> field, dis<br>nd described in detail unde | e message and:<br>ys the Contract Modification (PRCM) screen,<br>r <b>Contract Modification (PRCM) Data Screen</b><br>plays the Procurement Contract (PRCN) screen,<br>r <b>Procurement Contract (PRCN) Data Screen</b> . |  |
| Note:   | If an error messa<br>to clear the error                                                                                                    | ge displays, make the nece<br>• message.                                                                                                    | ssary corrections and press the <i>&lt;</i> ENTER> key again                                                                                                    |  |

Table 7-4 Contract Period (PRCP) Procedure Table, continued